## Referencia rápida a los pronósticos MetGIS

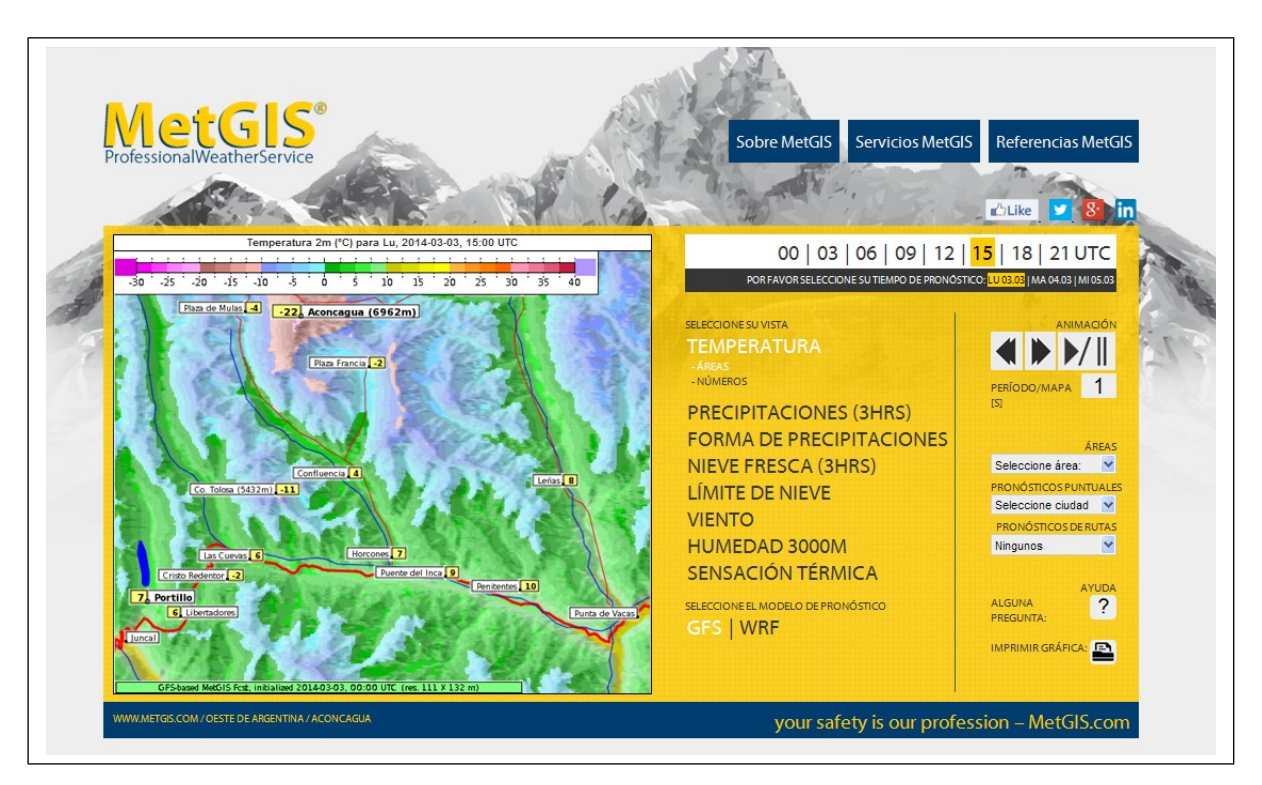

Ejemplo de una ventana interactiva de pronóstico MetGIS:

Aquí Usted puede ...

... seleccionar el parámetro deseado (temperatura, precipitación, etc.) y, por debajo del parámetro, el estilo de visualización: "Números" (cuadrícula regular de valores de pronóstico) o "Áreas" (áreas coloreadas).

... seleccionar el tiempo de pronóstico: por encima de la selección de parámetros existe una escala temporal que le permite seleccionar el tiempo (día y hora) para los cuales desee ver el pronóstico.

> ... desplazarse hacia adelante y hacia atrás en el tiempo de pronóstico y cambiar al **modo animación** (película del desarrollo del tiempo)

... desplazarse a áreas adyacentes de pronóstico (haciendo click en "Áreas")

> ... imprimir el mapa de pronóstico del tiempo actualmente cargado (cliquear sobre el ícono de impresión).

Funciones gráficas adicionales disponibles a través del mapa de pronóstico (al lado izquierdo de la ventana de pronóstico):

> Al desplazar el cursor del mouse sobre sectores arbitrarios del mapa de pronóstico, aparece la **predicción** específica y la altitud sobre el nivel del mar relacionada con la posición actual del cursor.

> Pronósticos puntuales: al posicionar el cursor del mouse sobre puntos específicos del mapa (nombres de pueblos, cimas de montañas, etc.), el desarrollo del tiempo para dicha localidad puede ser visualizado al hacer click en el botón izquierdo del mouse. Alternativamente, pronósticos puntuales pueden ser visualizados al hacer click en "Pronósticos puntuales" (parte derecha de la ventana de pronóstico). Esta función sólo puede ser utilizada si el bloqueador de ventanas emergentes de su navegador de Internet permite explícitamente la visualización de ventanas emergentes relacionadas a www.metgis.com.

El título sobre el mapa (revise el recuadro blanco) siempre ofrece detalles sobre el pronóstico actualmente visualizado (nombre del parámetro de predicción, tiempo del pronóstico y escala de color, en caso de ser aplicable).

<u>Más información</u>: - Página de inicio de MetGIS: www.metgis.com (hacer click en "Servicios MetGIS")

- Contáctenos por correo electrónico: office@metgis.com